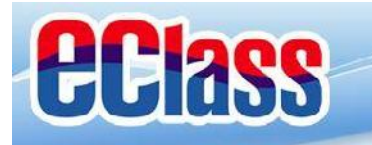

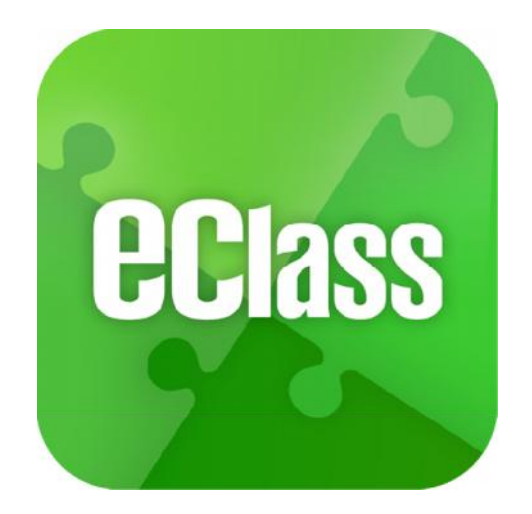

## 東華三院邱子田紀念中學

eClass App 簡介

最後更新日期: 10/2015

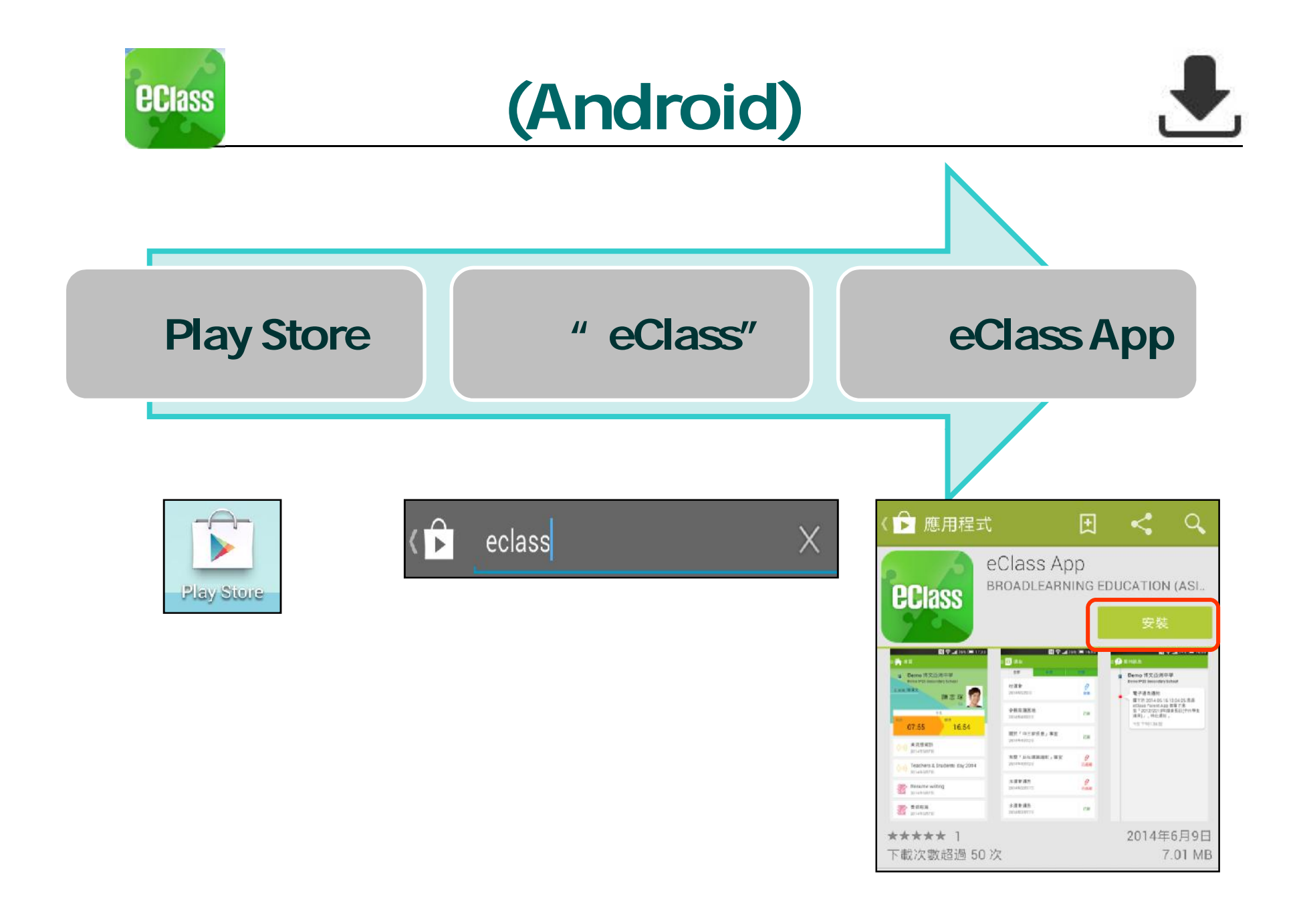

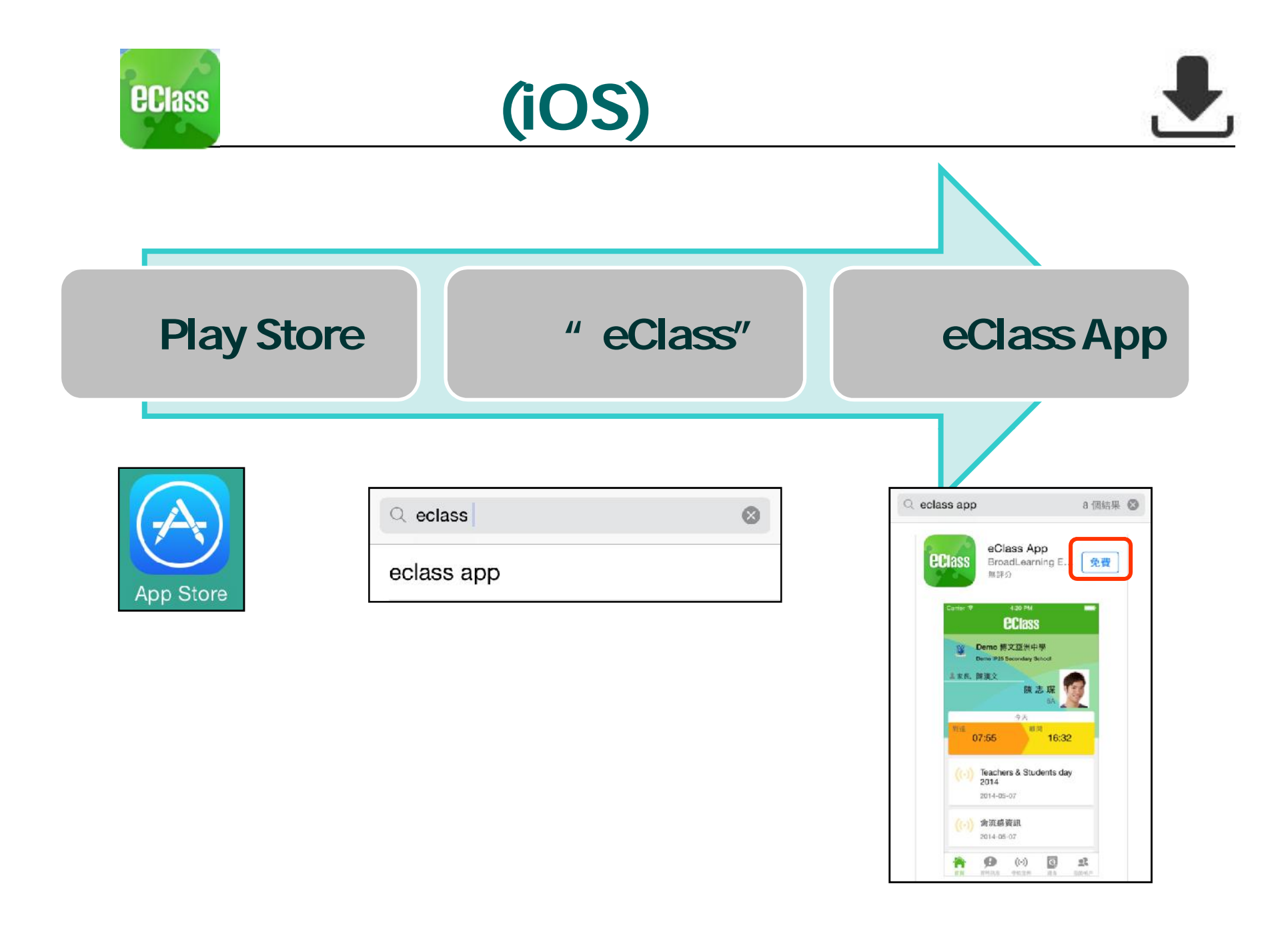

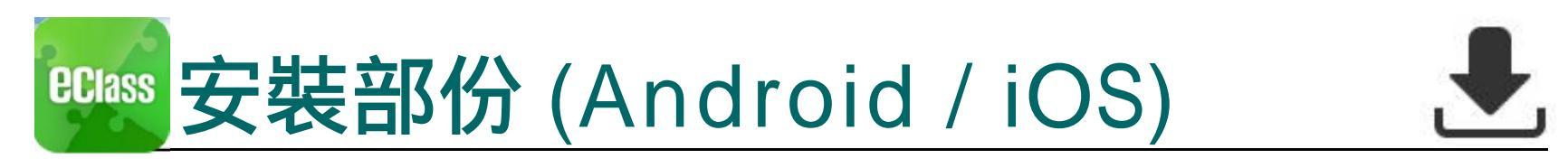

家長手機登入

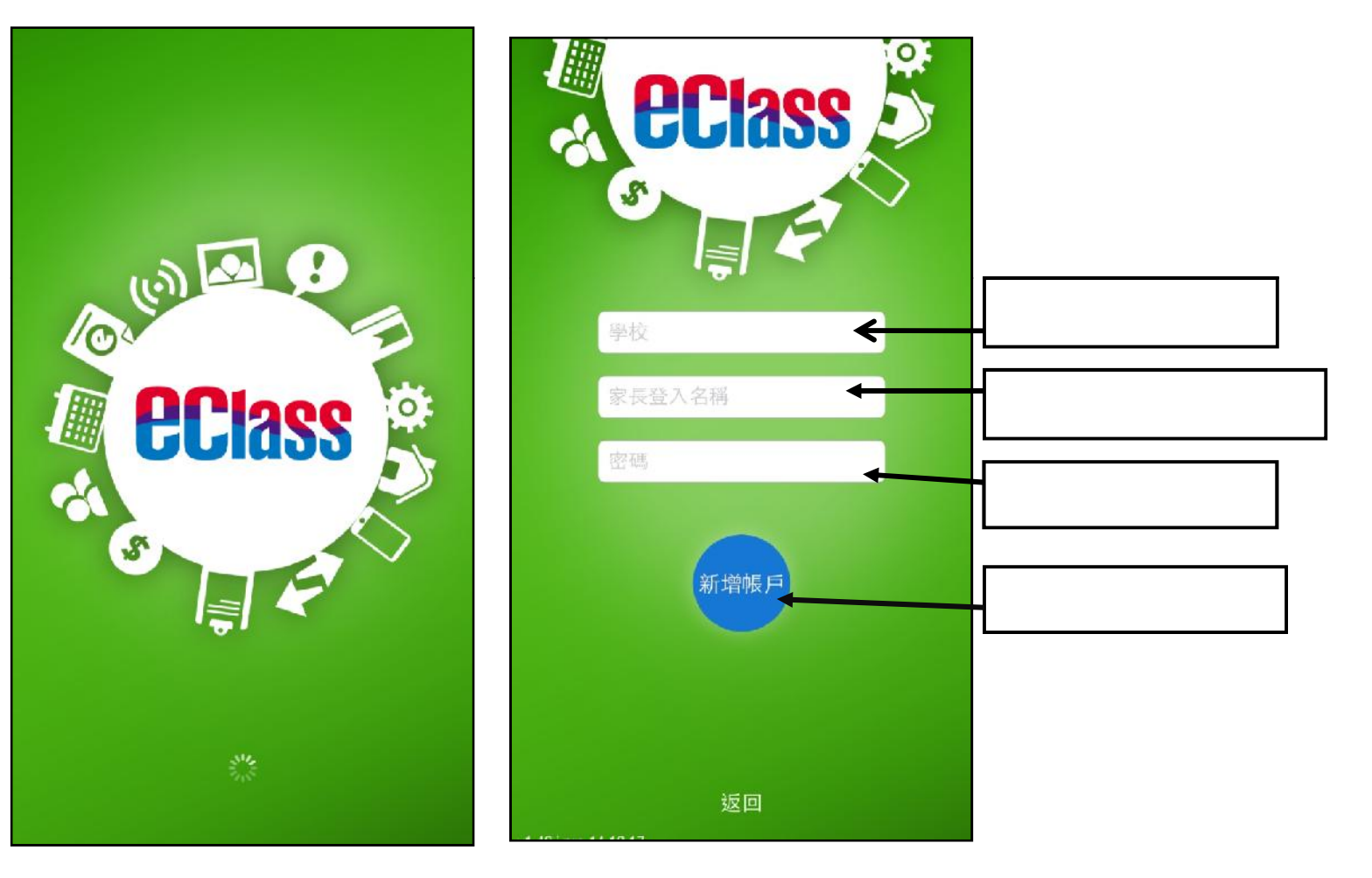

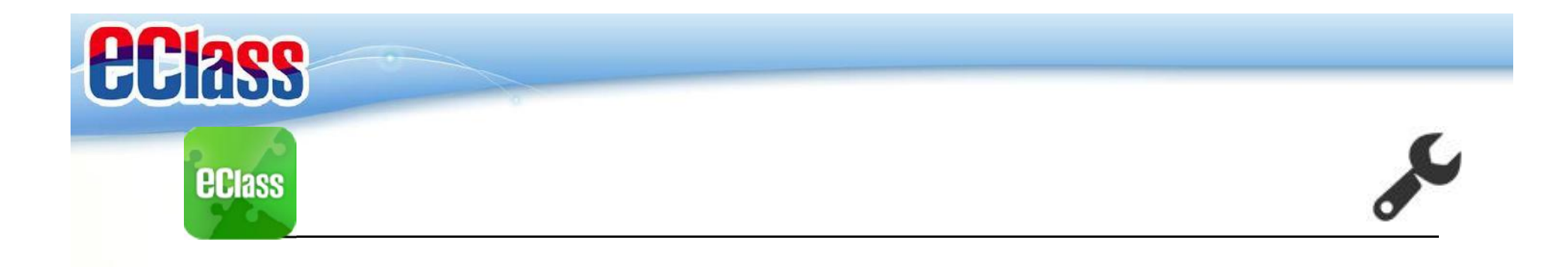

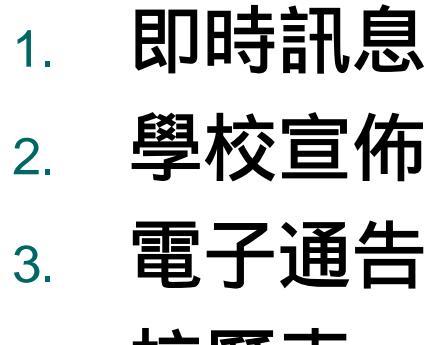

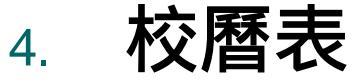

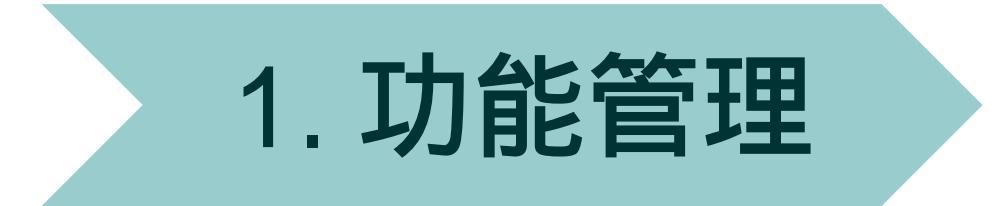

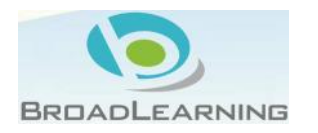

| <b>PClass</b> | 0                                                                             |           |                 | 1       |
|---------------|-------------------------------------------------------------------------------|-----------|-----------------|---------|
| Cenado        |                                                                               | •         | - <b>EClass</b> |         |
| <b>eclass</b> | 管理部份                                                                          | 1         | 首頁              |         |
|               |                                                                               | <b>\$</b> | 即時訊息            |         |
|               | ◆ 考勤紀錄                                                                        | > (*      | )) 學校宣佈         |         |
|               | 2 請假                                                                          | >         | 通告              |         |
|               | 校曆表                                                                           | >         | ▶ 考勤紀録          |         |
|               | 家課表                                                                           | >         | ♀ 請假            |         |
| iOS           | (3) 繳費紀錄                                                                      | >         | 林荫丰             | Android |
|               | 🔒 學校資訊                                                                        | >         |                 |         |
|               |                                                                               | <u>i</u>  | 家課表             |         |
|               | <b>2</b> 我的帳戶                                                                 | >         | 繳費紀錄            |         |
|               | ●⑦ 用戶指南                                                                       | >         | 周抗恣却            |         |
|               | ▲ 授權協議                                                                        | >         | 〕 学仪貝甙          |         |
|               | () 關於我們                                                                       | >         | <b>、</b> 我的帳戶   |         |
|               | (小)         (小)         (小)           首頁         即時訊息         學校宣佈         通告 | <b>2</b>  | 3 用戶指南          |         |

BROADLEARNING

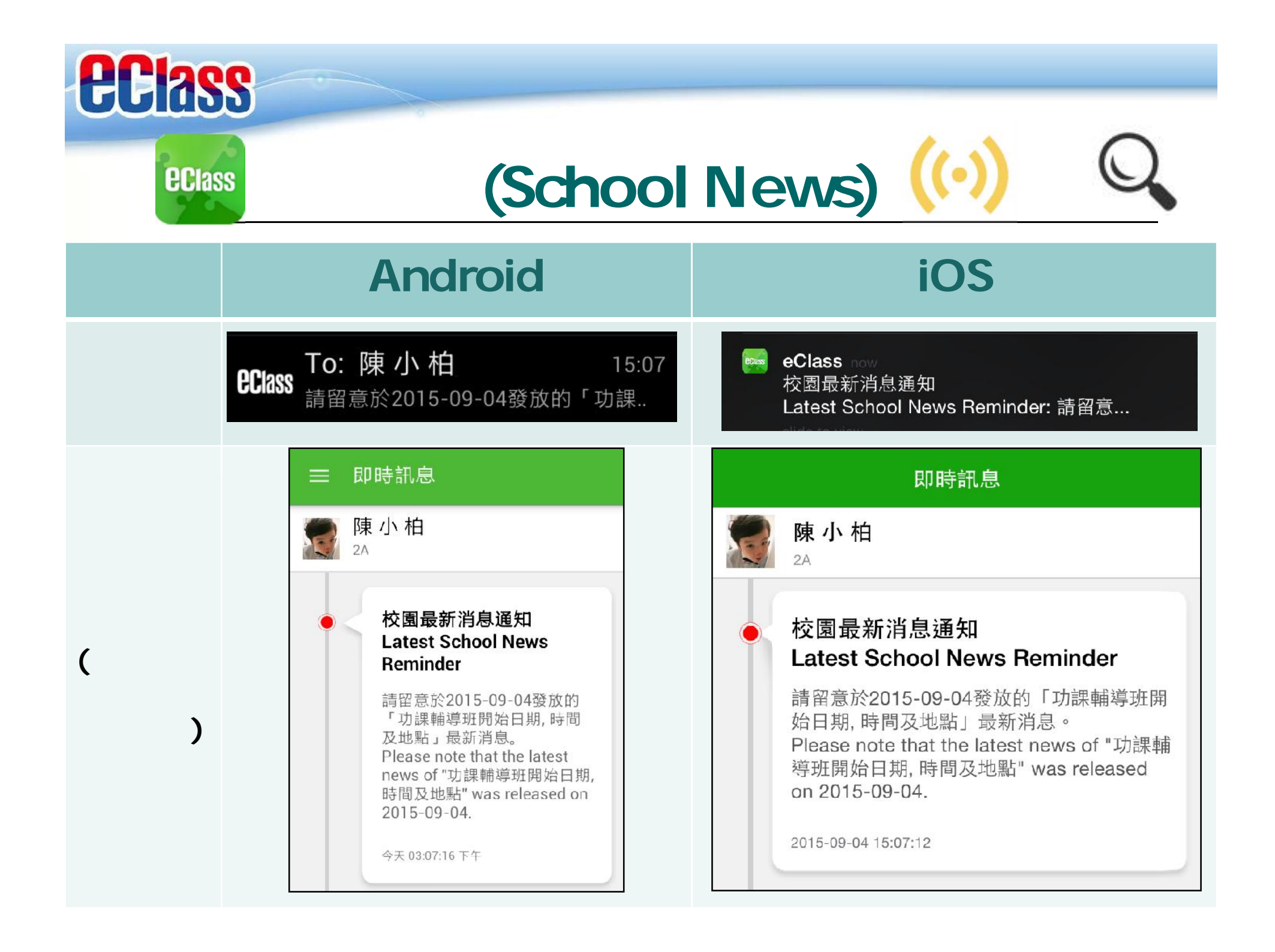

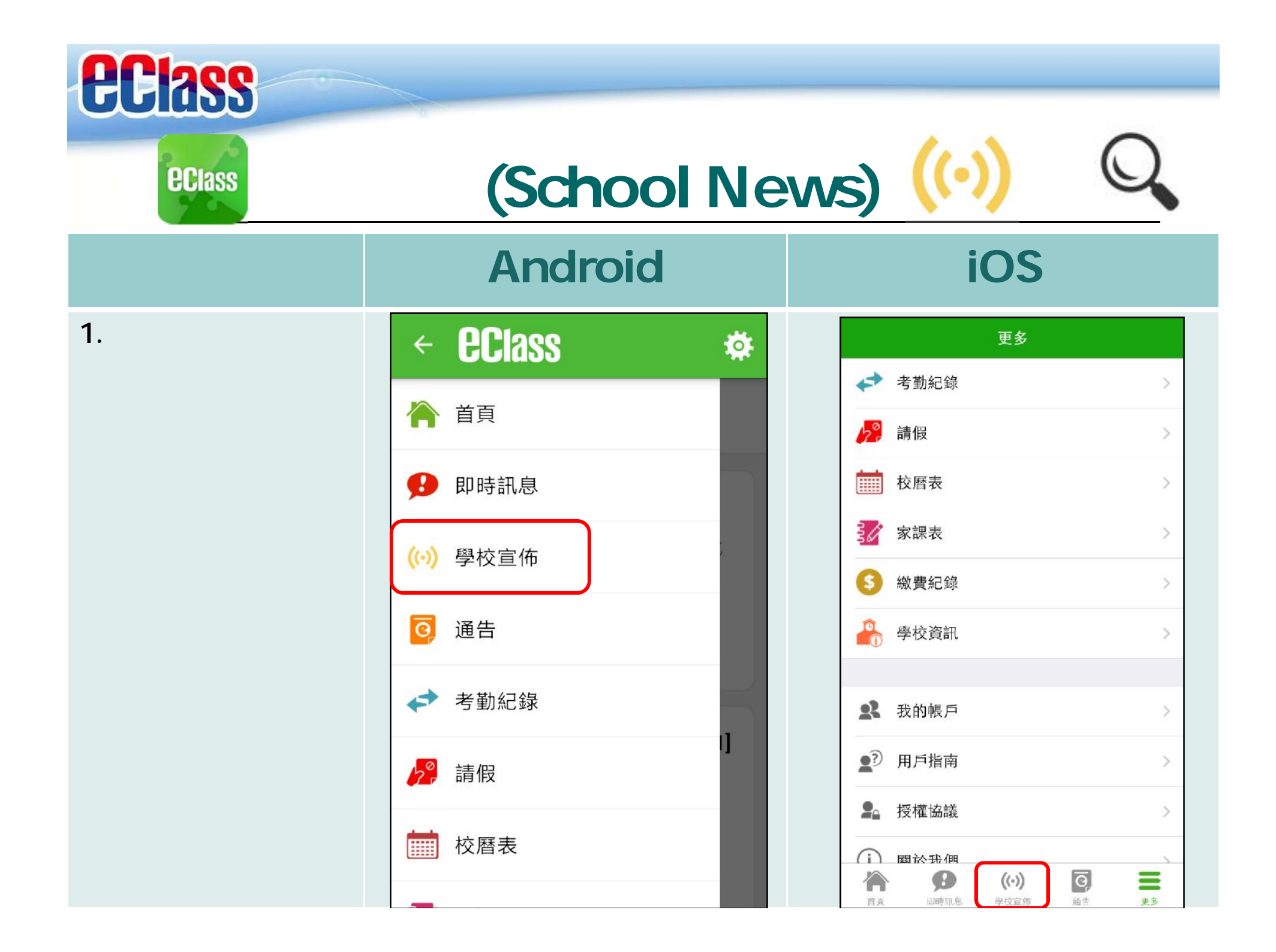

| Class<br>學校宣佈(School News) (い) Q |                                                                                                    |                                                                                                    |  |  |  |  |  |
|----------------------------------|----------------------------------------------------------------------------------------------------|----------------------------------------------------------------------------------------------------|--|--|--|--|--|
|                                  | Android                                                                                                    | iOS                                                                                                    |  |  |  |  |  |
| 2. 家長可瀏覽所有<br>學校宣佈。              | ○ 学校宣佈       ● 通報            校園最新消息           班主任宣佈           通訊機             功課輔導班開始日期,時間及地點           つま          つま            今天           名位同學回校前應先量度體溫。         (攝氏38度或以上或有流感症狀         者,不應回校及應儘早求醫         2015年1月20日             流感期間考試、測驗及停課安排         2014年5月22日             家長教師會第三次會議         2014年1月26日 | 空校宣佈           校園最新湖急         班主任宣佈         通訊欄           功課輔導班開始日期,時間及地點         2015-09-04           各位同學回校前應先量度體溫。(攝氏<br>38度或以上或有流感症狀者,不應回校<br>及應儘早求醫         2015-01-20           2015-01-20         流感期間考試、測驗及停課安排           2014-05-22         家長教師會第三次會議           2014-01-26            使服日事宜         (い)           (回服日事宜         (い)           (回服日事宜         (い)           (回服日事宜         (い) |  |  |  |  |  |

| Class<br>學校宣佈(School News) (()) Q              |                                                                                                    |                                                                                                 |  |  |  |  |  |
|------------------------------------------------|----------------------------------------------------------------------------------------------------|-------------------------------------------------------------------------------------------------|--|--|--|--|--|
|                                                | Android                                                                                             | iOS                                                                                             |  |  |  |  |  |
| <ol> <li>點選個別的學校<br/>宣佈,可瀏覽詳<br/>情。</li> </ol> | <ul> <li>         一</li></ul>                                                                       | く 學校宣佈<br>功課輔導班開始日期,時間及地點<br>回 2015-09-04                                                       |  |  |  |  |  |
|                                                | 1 2015-09-04<br>功課輔導班將於9月10日正式開始,時間<br>為下午4時至5時,地點為Room 100及<br>Room 103,如要查詢需要輔導的學生名<br>單, 請參閱以下附件 | 功課輔導班將於9月10日正式開始,時間為下午4時至5時,地點為Room 100及 Room 103,如要查詢需要輔導的學生名單,請參閱以下附件                         |  |  |  |  |  |
|                                                | ● 詳細內容                                                                                              | 發佈人<br>系統管理員                                                                                    |  |  |  |  |  |
|                                                | <b>發佈人</b><br><b>系統管理員</b><br>目標小組<br>全校                                                            | 目標小組<br>全校<br>附件<br><u>需要輔導的學生名單.doc</u> (32Kb)                                                 |  |  |  |  |  |
|                                                | 附件<br><u>需要輔導的學生名單.doc</u> (32Kb)                                                                   | 合         (··)         回         三           首美         印時訊息         学校宣佈         通告         更多 |  |  |  |  |  |

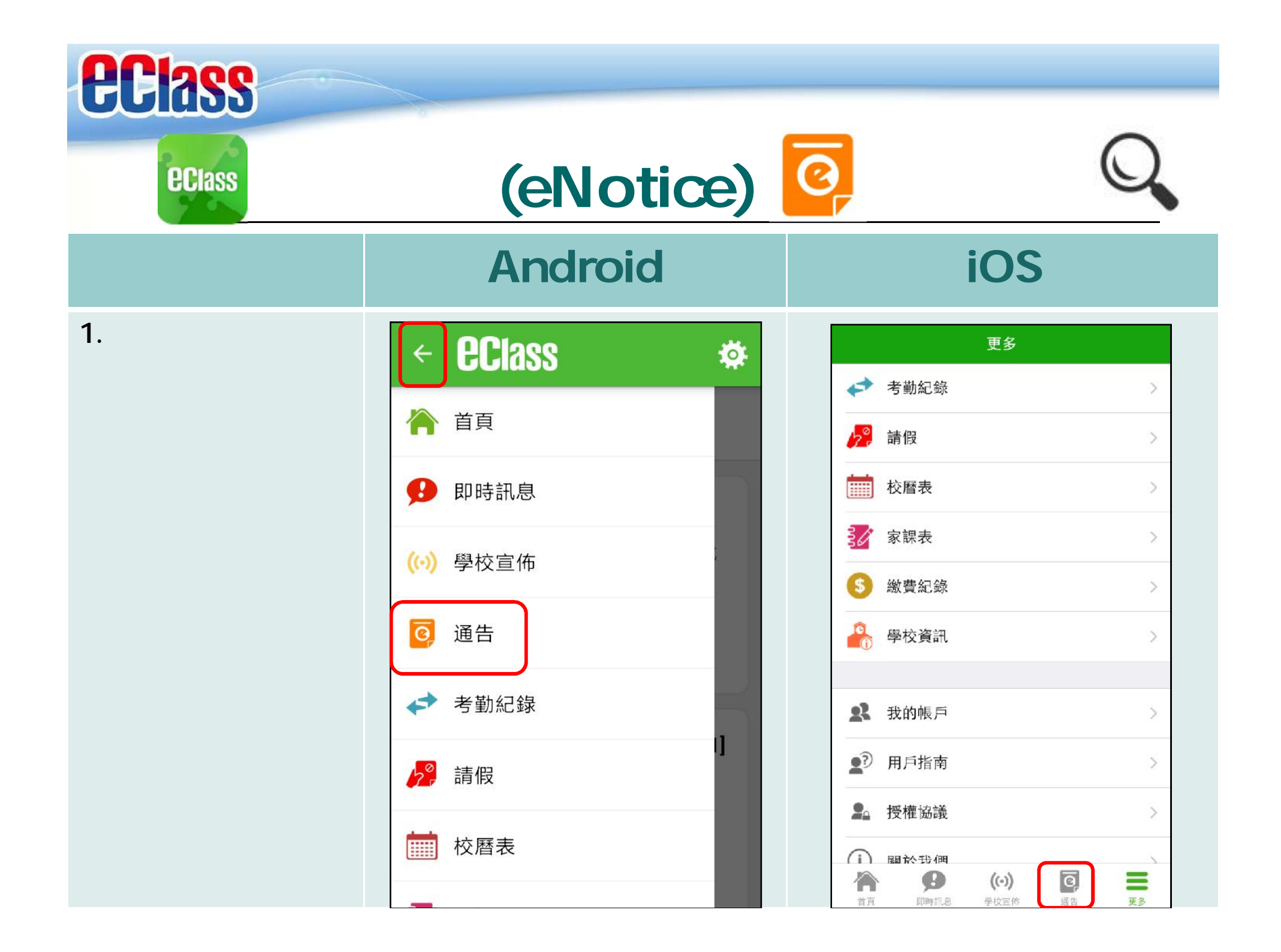

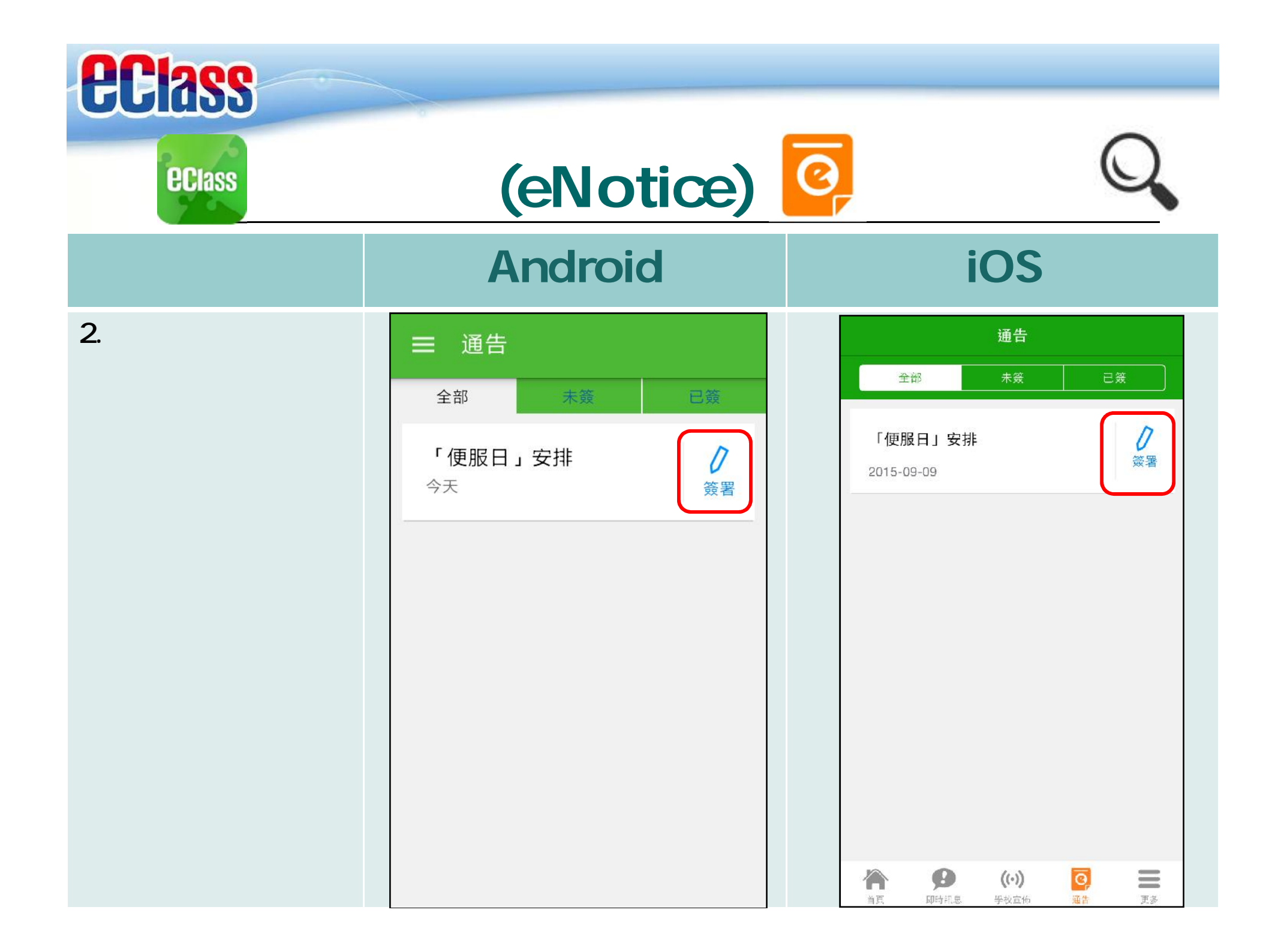

| ſ  | <b>Class</b>                |                                                                                                    |                                                                                                    |
|----|-----------------------------|----------------------------------------------------------------------------------------------------|----------------------------------------------------------------------------------------------------|
|    | eclass<br>電子                | 通告 (eNotice)                                                                                                    | Q                                                                                                    |
|    |                             | Android                                                                                                    | iOS                                                                                                    |
| 3. | 點選個別的電子<br>通告,瀏覽詳情通<br>告內容。 | <ul> <li>一 通告</li> <li>「便服日」安排</li> <li>N00928</li> <li>① 2015-09-09</li> <li>⑦ 2015-09-15</li> <li>⑦ 2015-09-15</li> <li>⑨ 2015-09-15</li> <li>⑦ 2015-09-15</li> <li>⑦ 2015-09-15</li> <li>⑦ 2015-09-15</li> <li>⑨ 2015-09-15</li> <li>⑨ 2015-09-15</li> <li>⑨ 2015-09-15</li> <li>⑨ 2015-09-15</li> <li>⑨ 2015-09-15</li> <li>⑨ 2015-09-15</li> <li>⑨ 2015-09-15</li> <li>⑨ 1015-09-15</li> <li>⑨ 1015-09-15</li></ul> | <ul> <li>✓ 通告</li> <li>「便服日」安排</li> <li>N00928</li> <li>① 2015-09-09</li> <li>⑦ 2015-09-15</li> <li>「便服日」安排</li> <li>         善数用途: 今年「便服日」所籌得誊款,將不扣除任何問<br/>支,全數撥捐公益金所資助的「家庭及兒童福利服務」。     </li> <li>參加辦法:         <ul> <li>1. 將填妥之回條連同善款(捐款数目不限),於2015年9月<br/>15日(星期二)交回班主任。</li> <li>2. 可以現金或支票付款,如以支票付款,抬頭請寫「香港<br/>公益金」,支票背面請註明「公益金便服日」及學生之姓<br/>名、班別。</li> </ul> </li> <li>         建廠事項:         <ul> <li>1. 同學所穿之便服須整齊清潔,請勿穿著睡衣、背心,拖<br/>維等回校: 如當日有體育堂,宜穿著便於活動之服裝。</li> <li>2. 有關公益金便服日之詳情,可瀏覽</li> <li>計1. 有雪詢,可聯絡本校陳主任(電話: 2136 1758)。</li> </ul> </li> <li> <ul> <li>① 詳細內容</li> <li>※</li> <li>※</li> <!--</td--></ul></li></ul> |

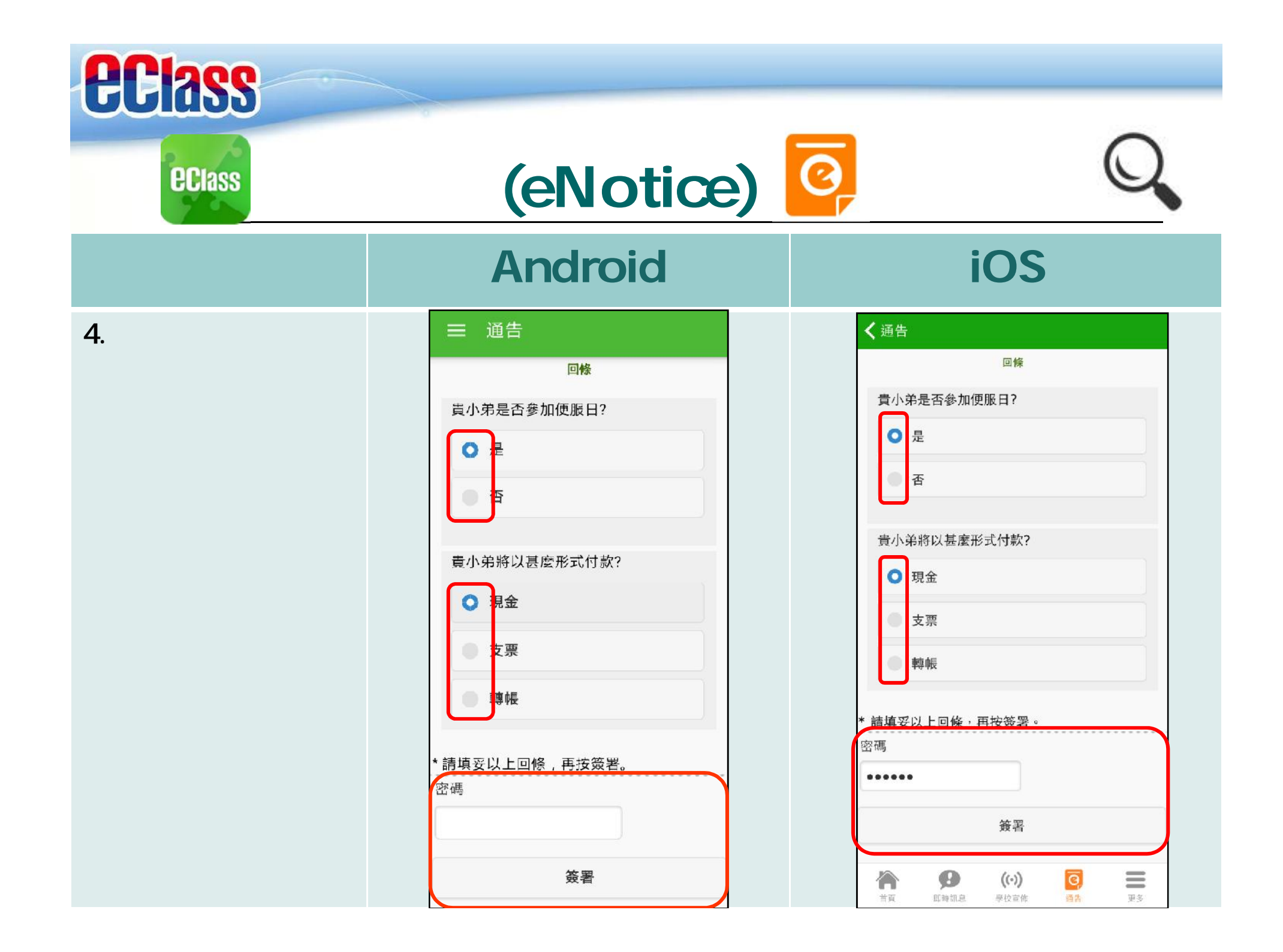

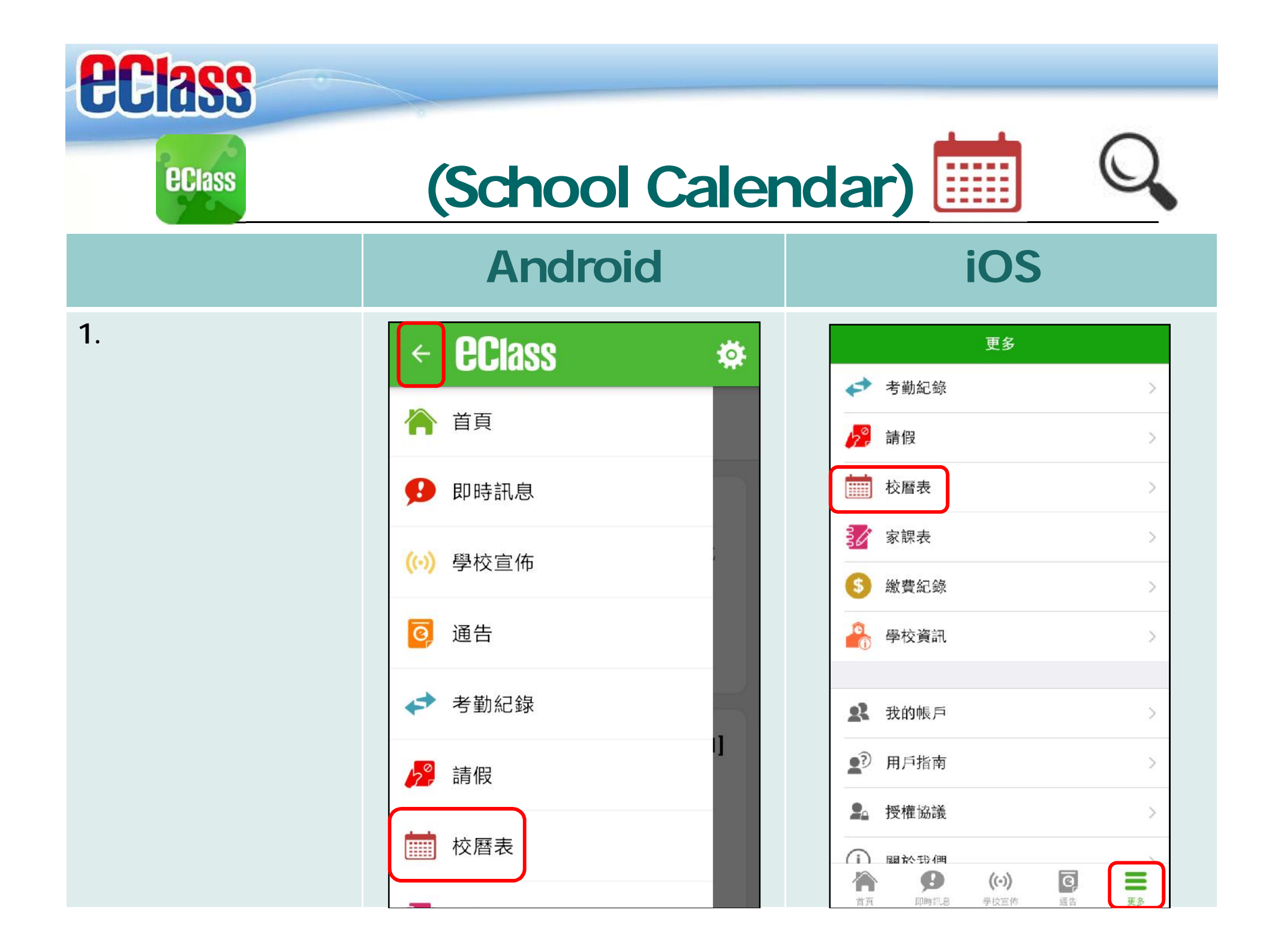

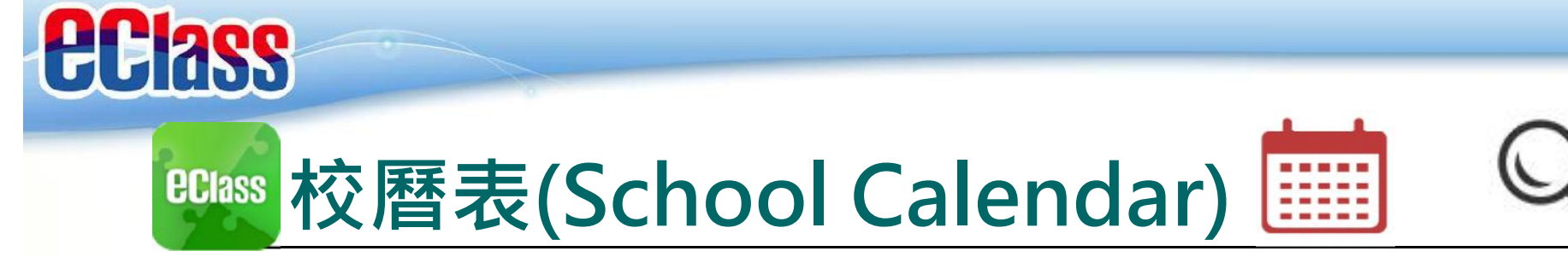

## Android

## iOS

2. 可檢視每月事項/ 假期。

| =                       | 仪層 | 衣  |       |    |          | 5  |
|-------------------------|----|----|-------|----|----------|----|
| 2015年09月                |    | 20 | 15年10 | 月  | 2015年11月 |    |
| 日                       |    | Ξ  | Ξ     | 四  | 五        | 六  |
| 27                      | 28 | 29 | 30    | 1  | 2        | 3  |
| 4                       | 5  | 6  | 7     | 8  | 9        | 10 |
| 11                      | 12 | 13 | 14    | 15 | 16       | 17 |
| 18                      | 19 | 20 | 21    | 22 | 23       | 24 |
| 25                      | 26 | 27 | 28    | 29 | 30       | 31 |
| 1                       | 2  | 3  | 4     | 5  | 6        | 7  |
| 22 教師專業發展日              |    |    |       |    | >        |    |
| 26 English Speaking Day |    |    |       |    | >        |    |

| <b>〈</b> 更多 校曆表 |                                                                            |           |                  |            | 本月  |            |  |
|-----------------|----------------------------------------------------------------------------|-----------|------------------|------------|-----|------------|--|
| Sun             | Mon                                                                        | Oc<br>Tue | ctober 20<br>Wed | )15<br>Thu | Fri | Sat        |  |
| 27              | 28                                                                         | 29        | 30               | 1          | 2   | 3          |  |
| 4               | 5                                                                          | 6         | 7                | 8          | 9   | 10         |  |
| 11              | 12                                                                         | 13        | 14               | 15         | 16  | 17         |  |
| 18              | 19                                                                         | 20        | 21               | 22         | 23  | 24         |  |
| 25              | 26                                                                         | 27        | 28               | 29         | 30  | 31         |  |
| 21              | 重陽節                                                                        |           |                  |            |     |            |  |
| 22              | 教師專業發展日                                                                    |           |                  |            |     | >          |  |
| 26              | English Speaking Day                                                       |           |                  |            |     | >          |  |
| 30              | 長者之家義工服務日                                                                  |           |                  |            | >   |            |  |
|                 | 合         (->)         図           首頁         即時用息         学校宣権         通告 |           |                  |            |     | <b>王</b> 多 |  |